## Επανέκδοση κωδικού πρόσβασης - Self-Service Password Reset (SSPR) Οδηγίες χρήστη

- a. Ακολουθήστε αυτό το σύνδεσμο https://aka.ms/sspr.
- b. Πληκτρολογήστε το email του πανεπιστημίου, τους χαρακτήρες από το CAPTCHA (εικόνα με γράμματα) και μετά επιλέξτε **Next.**

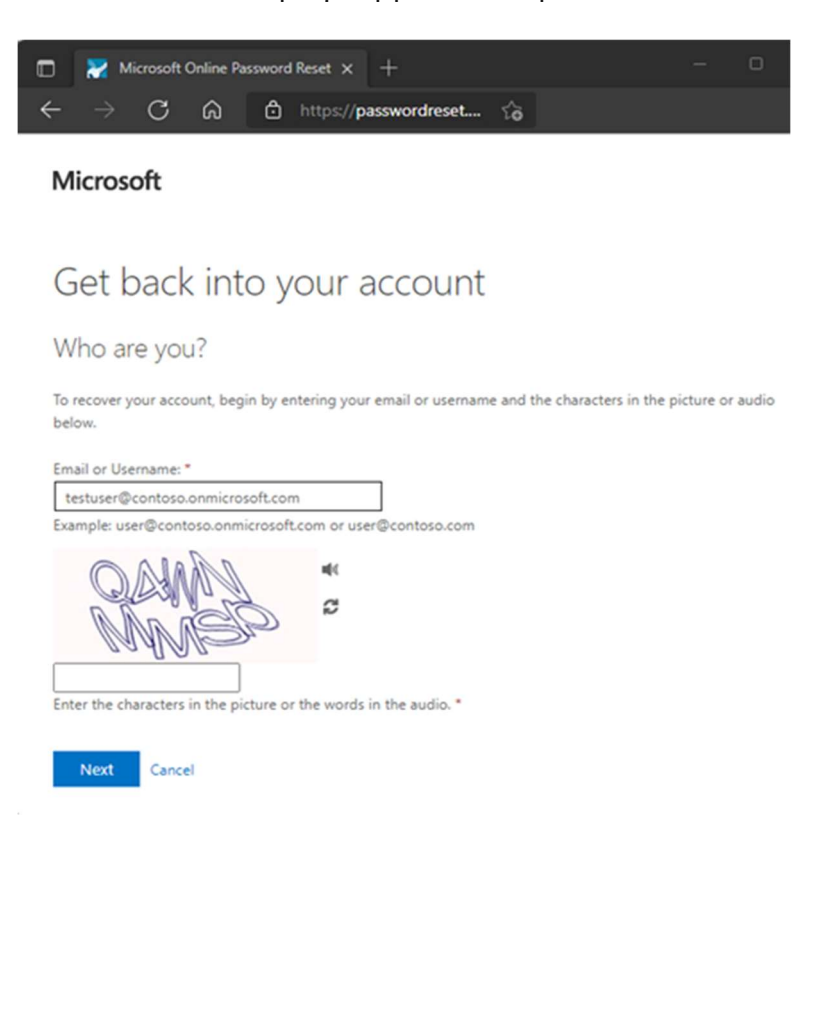

c. Επιλέξτε μία από τις δύο επιλογές

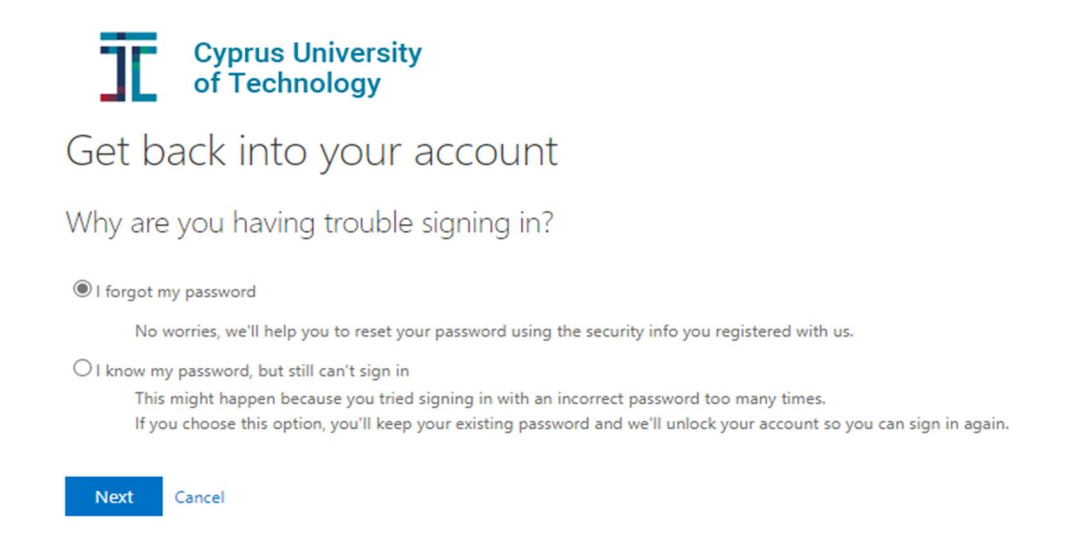

d. Επιλέξτε μία μέθοδο επαλήθευσης (**Verification step 1**), συμπληρώστε με τα απαραίτητα στοιχεία, και επιλέξτε **Next.** 

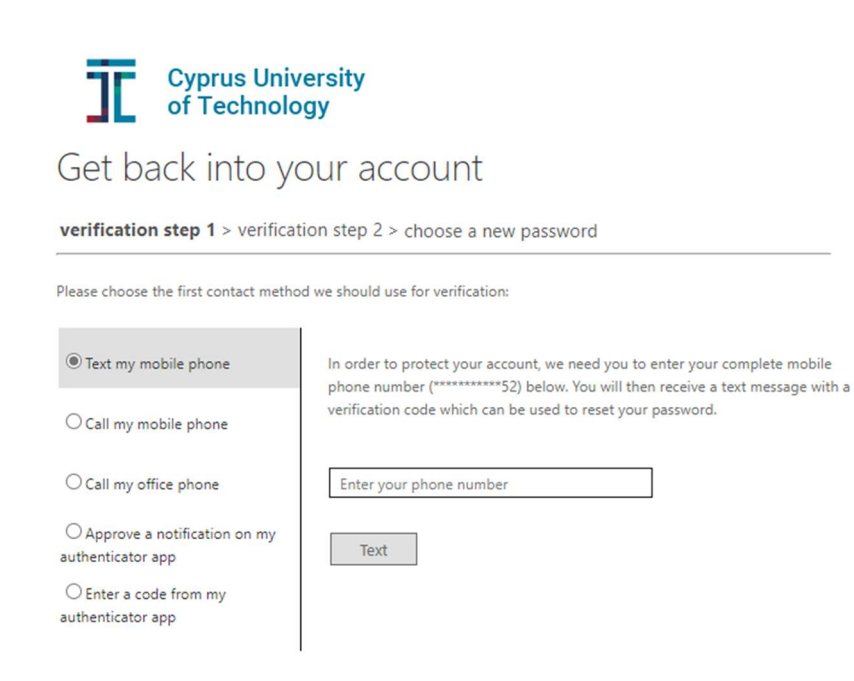

Cancel

e. Συμπληρώστε τον κωδικό που σας έχει σταλεί μέσω μηνύματος στον αριθμό τηλεφώνου που συμπληρώσατε.

| Cyprus Univ<br>of Technolo                       | versity<br>ogy                                                              |
|--------------------------------------------------|-----------------------------------------------------------------------------|
| Get back into y                                  | our account                                                                 |
| verification step 1 > verifica                   | tion step 2 > choose a new password                                         |
| Please choose the first contact metho            | od we should use for verification:                                          |
| Text my mobile phone                             | We've sent you a text message containing a verification code to your phone. |
| ○ Call my mobile phone                           | Enter your verification code                                                |
| ○ Call my office phone                           | Nevt                                                                        |
| O Approve a notification on my authenticator app | (NAV                                                                        |
| O Enter a code from my authenticator app         |                                                                             |
|                                                  |                                                                             |
| Cancel                                           |                                                                             |

f. Απαιτείται ένα δεύτερο βήμα επαλήθευσης (Verification step 2).

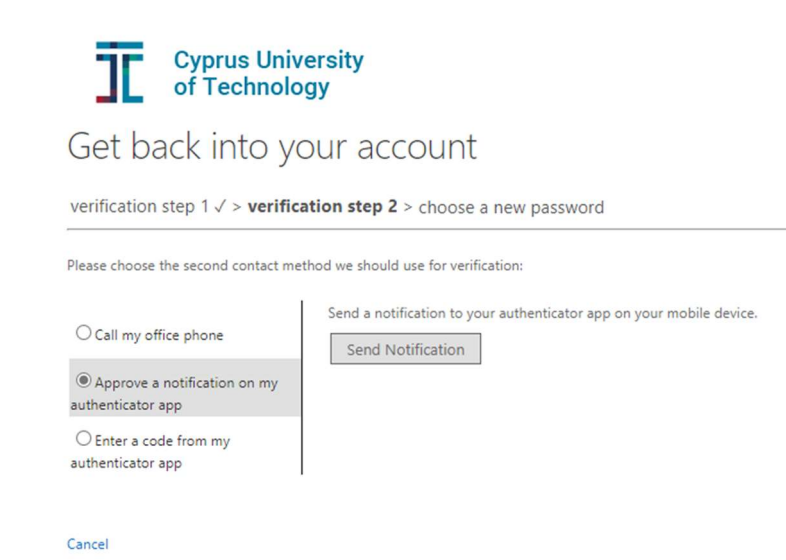

g. Στην διαφάνεια «Choose a new password», στο πλαίσιο «Enter a new password» πληκτρολογήστε το νέο σας κωδικό και στο αμέσως επόμενο πλαίσιο «Confirm your password» πληκτρολογήστε ξανά τον νέο σας κωδικό για επαλήθευση.

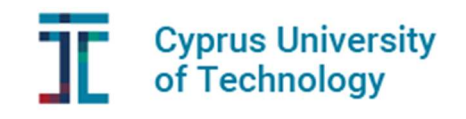

| Get | back | into  | your | account |
|-----|------|-------|------|---------|
| UCI | DUCK | iiiio | your | account |

| Create a new password   |  |
|-------------------------|--|
| * Enter new password:   |  |
|                         |  |
| * Confirm new password: |  |
| •••••                   |  |
| **                      |  |

 h. Όταν δείτε το μήνυμα «Your password has been reset» μπορείτε να συνδεθείτε με τον νέο σας κωδικό. Θα σας σταλεί ειδοποίηση μέσω email για την επανέκδοση του κωδικού.

Παρακαλώ βεβαιωθείτε πως έχετε εξασφαλίσει εναλλακτικές μεθόδους ταυτοποίησης για τον λογαριασμό του ΤΕΠΑΚ. Μπορείτε οποιαδήποτε στιγμή να προσθέσετε ή να ενημερώσετε τα στοιχεία επικοινωνίας για επανέκδοση SSPR ή MFA σε αυτόν τον σύνδεσμο <u>Security Info</u>

Για να επιλέξετε και να προσθέσετε μία εναλλακτική μέθοδο ταυτοποίησης κάντε κλικ στο **Security Info** και επιλέξτε **Add method**.

| IL of Technology | My Sign-Ins ∨                                                             |                                         |        |        |  |  |
|------------------|---------------------------------------------------------------------------|-----------------------------------------|--------|--------|--|--|
| A Overview       | Security info                                                             |                                         |        |        |  |  |
| 𝒫 Security info  | These are the methods you use to sign in                                  | to your account or reset your password. |        |        |  |  |
| Organizations    | Default sign-in method: Authenticator app or hardware token - code Change |                                         |        |        |  |  |
| 📮 Devices        | C Phone                                                                   | +20, 1.200 X04                          | Change | Delete |  |  |
| A Privacy        | Microsoft Authenticator                                                   | 10. Terr                                |        | Delete |  |  |
|                  | Lost device? Sign out everywhere                                          |                                         |        |        |  |  |